# Removing the Federal Bridge cross certification certificates.

These instructions are intended to help you remove the Federal Bridge certificates from the Microsoft Certificate store on your computer. The objective of the Federal Bridge is to 'cross certify' the different certificate policies of all the federal agencies. The Federal Bridge has succeeded in getting Microsoft to include the Federal Bridge certificates in the Microsoft Certificate Store through initial operating system installation (it comes from the factory that way) and/or software updates.

Unfortunately, cross certification does not always work well in implementation. If you are trying to connect to a server (for instance, JPAS) and the server is not configured to account for the efforts of the Federal Bridge (perhaps because it is an old server), then it could cause an SSL Transaction (certificate log-on) to fail.

The DoD has produced a tool to remove these certificates. These instructions are written to show you how to use this tool. As an alternative, if you have problems running this tool, you can remove the FBCA Certificates manually by following the instructions found here:

http://eca.orc.com/wp-content/uploads/ECA\_Docs/Removing\_Federal\_Bridge\_certificates.pdf

You will need to run the tool twice: once under your user profile and once as the Administrator. *Please* see your local IT support if you are not an Administrator.

To obtain the DoD FBCA Cross-Certificate Remover tool go here:

http://iase.disa.mil/pki-pke/function\_pages/tools.html

On the DISA IASE **PKI and PKE Tools** page look for the "FBCA Cross-Certificate Remover" link and click the "+" symbol to expand. *Please note that this tool may be updated over time and the version number, date and file size may change.* 

| (C) Thttp://iase.disa.mil/pki-pke/fi        | unction_pages/tools.html 🔎 👻 🗟 🗙 🔢 Public Key Infras                     | tructure (P ×                                  | n 🖈 🌣            |
|---------------------------------------------|--------------------------------------------------------------------------|------------------------------------------------|------------------|
| <u>File Edit View Favorites Tools H</u> elp | )                                                                        |                                                |                  |
| 🚕 🧃 abouttabs 🧃 An Utility to Unassocia     | te F 🧧 Certificate Support and th 🤸 HP MSN 🥂 🥍                           | 🟠 💌 🔝 👻 🚍 🖶 👻 <u>P</u> age 🕶 <u>S</u> afety 🕶  | T <u>o</u> ols ▼ |
|                                             | UNCLASSIFIED                                                             |                                                |                  |
|                                             |                                                                          |                                                |                  |
| ASE Home IA News                            | What's New Consent Notice                                                |                                                |                  |
|                                             | PKI and PKE Tools                                                        |                                                | =                |
| Home                                        | IASE Home > PKI & PKE Home > Tools                                       |                                                |                  |
| About                                       | Certificate Enrollment Tools   Certificate Validation   Email            | Middleware   Mobile Devices   Trust Store Mana | agement          |
| Getting Started                             | *PKI = DoD PKI Certificate Required                                      |                                                | _                |
| Initiatives *PKI                            | + Certificate Request Identity Management on Network (C                  | RIMSON)                                        |                  |
| SIPRNet PKI *PKI                            | + Air Force Offline Certificate Request Tool                             |                                                |                  |
| РКЕ А-Ζ *РКІ                                | Certificate Validation<br>+ CRL AutoCache 2.0: Windows Installer *DKL    |                                                | back to top      |
| Tools                                       | + CRLAutoCache 2.01 BETA: Windows Installer *PKI                         |                                                |                  |
| Interoperability                            | + CRLAutoCache 2.0 System Administrator Guide PKI<br>+ DownloadCRL *PKI  | Click here                                     |                  |
| Mobile Devices *PKI                         | + DownloadCRL for Linear User Guide *PKI                                 |                                                |                  |
| SHA-256 Coordination                        | + DownlesseckL for windows *PKI<br>+ FBCA Cross-Certificate Remover 1.06 |                                                |                  |
| Policies                                    | Email                                                                    |                                                | back to top 🔻    |

# Click on the Zip Download link to download the file

| Http://iase.disa.mil/pki-pke/fu                                                                                                    | unction_pages/tools.html の - 図 び × I III Public Key Infrastructure (F                                                                                                    | - □ •ו                                  |  |  |  |
|----------------------------------------------------------------------------------------------------|----------------------------------------------------------------------------------------------------|-----------------------------------------|--|--|--|
| Eile         Edit         View         Favorites         Tools         Help           (a)         (a)         < | )<br>te F 🗿 Certificate Support and th 🤸 HP MSN 🧼 🎽 👻                                                                                                    | ∑ ▼ ⊡ 🖶 ▼ Page ▼ Safety ▼ Tools ▼ @ ▼ → |  |  |  |
| Interoperability                                                                                                    | + DownloadCRL *PKI                                                                                                    | <u>^</u>                                |  |  |  |
| Mobile Devices #PKI                                                                                                    | + DownloadCRL for Linux User Guide *PKI                                                                                                    |                                         |  |  |  |
| SHA-256 Coordination                                                                                                    | + DownloadCRL for Windows *PKI<br>- FBCA Cross-Certificate Remover 1.06                                                                                                    | Click here                              |  |  |  |
| Policies                                                                                                    | This tool removes certificate which cause the cross-certificate chaining issue from Microsoft Local Computer<br>and User Certificate stores. The following Operating Systems are supported: Windows Server 2003 R2,<br>Windows XD, Windows Vista, and Windows 7 |                                         |  |  |  |
| Newsletters                                                                                                    | (ZIP Download) D te: 4/2011   Size: 31 KB                                                                                                    |                                         |  |  |  |
| Conferences *PKI                                                                                                    | Email (ZIP Download) Date: 4/2011   Size                                                                                                    | e 31 KB back to top                     |  |  |  |
| End Users *PKI                                                                                                    | + CertAdmin 3.0 *PKI                                                                                                    |                                         |  |  |  |
| http://iase.disa.mil/pki-pke/getting_started/d                                                                                                    | + CertAdmin 3.0 System Administrator Guide *PKI<br>ownloads/unclass_fbca_cros<br>macrosoft State State *PKI                                                                                                    | •                                       |  |  |  |

Download the zip file to your Desktop. On the Desktop extract the contents of the file. *Please note: There are many type of zip file extraction tools, yours may work differently. Please see your local IT support for help in extraction the zip file.* 

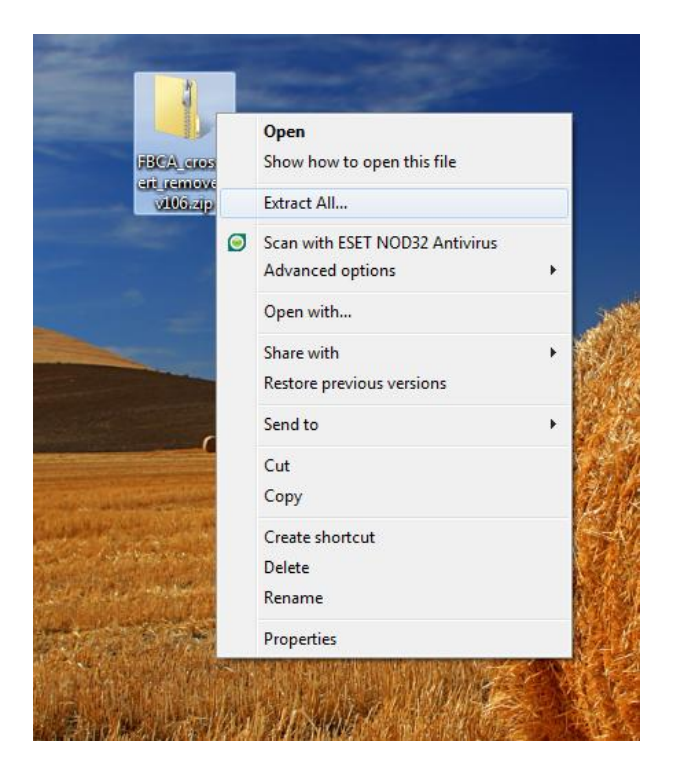

# Open the extracted folder.

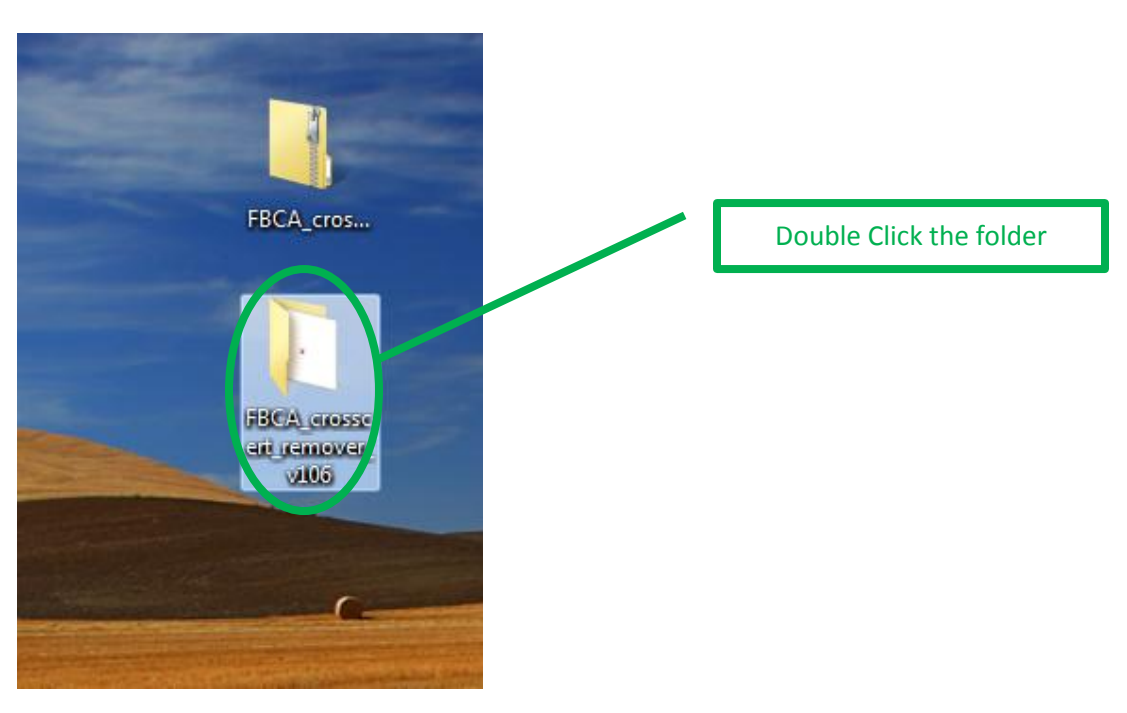

Double click to run the file.

|                                                              |                         |              |                 | -         | x                |
|--------------------------------------------------------------|-------------------------|--------------|-----------------|-----------|------------------|
| FBCA_crosscert_remover_v106                                  | <b>▼</b> 4⁄7            | Search FBCA  | _crosscert_remo | over_v106 | 5 <mark>/</mark> |
| Organize ▼ Include in library ▼ Share with ▼ Burn New folder |                         |              | •== •           |           | 0                |
| ★ Favorites                                                  | Date                    | modified     | Туре            |           | Size             |
| Desktop                                                      | 4/20/                   | 2012 3:12 PM | Application     |           | 1                |
| Downloads Secont Places                                      | _                       |              |                 |           |                  |
| 🔁 Libraries 🗸 🗸                                              | " Double Click the file |              |                 | Þ         |                  |
| 1 item                                                       |                         |              |                 |           |                  |

## If Windows asks, select Run

| Open File                                                                                                    | - Security Warning                                |  |  |  |
|----------------------------------------------------------------------------------------------------|---------------------------------------------------|--|--|--|
| Do you                                                                                                    | ı want to run this file?                          |  |  |  |
|                                                                                                    | Name:remover_v106\FBCA_crosscert_remover_v106.exe |  |  |  |
|                                                                                                    | Publisher: CS.DoD PKE Engineering.DPKE080002      |  |  |  |
|                                                                                                    | Type: Application                                 |  |  |  |
|                                                                                                    | From: C:\Users\ManchestJ.ORCDC\Desktop\FBCA_cros  |  |  |  |
|                                                                                                    | Run Cancel                                        |  |  |  |
| ☑ Always ask before opening this file                                                                                                    |                                                   |  |  |  |
| While files from the Internet can be useful, this file type can potentially harm your computer. Only run software from publishers you trust. What's the risk? |                                                   |  |  |  |

A cmd window will open. It talks about the purpose of the file and gives instructions.

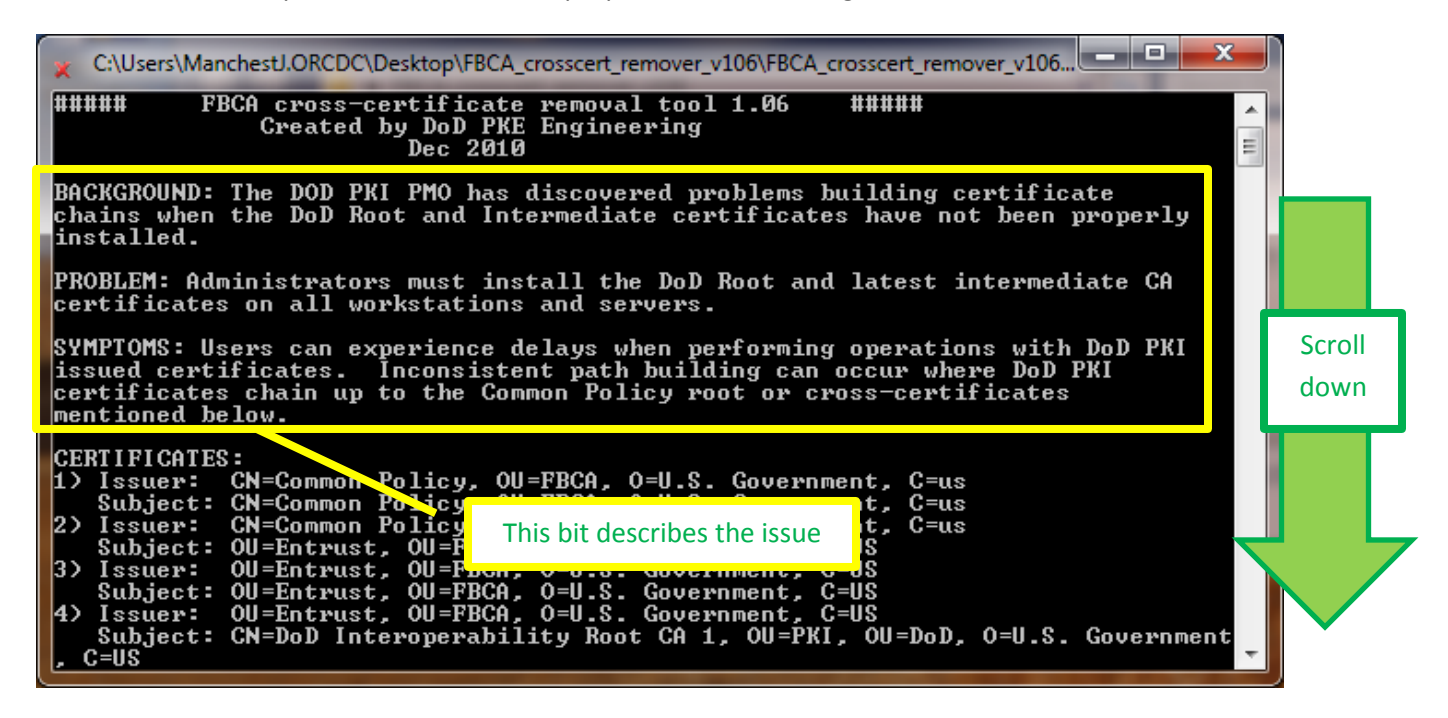

Then it has instructions

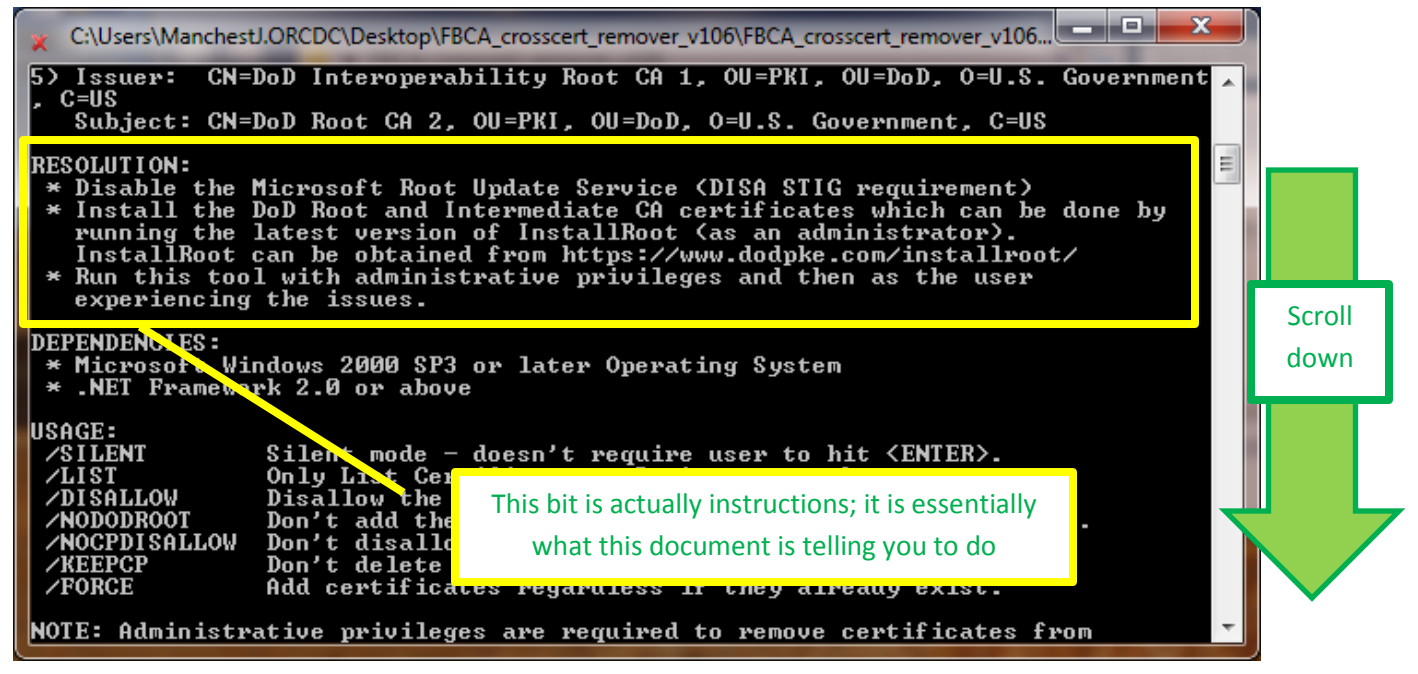

To disable Microsoft Root Update Service, you can consult Microsoft support.

To install the DOD Root and intermediate CA certificates (which you may have already done), go here: http://eca.orc.com/wp-content/uploads/ECA Docs/Trusting DoD PKIs.pdf Press the Enter key

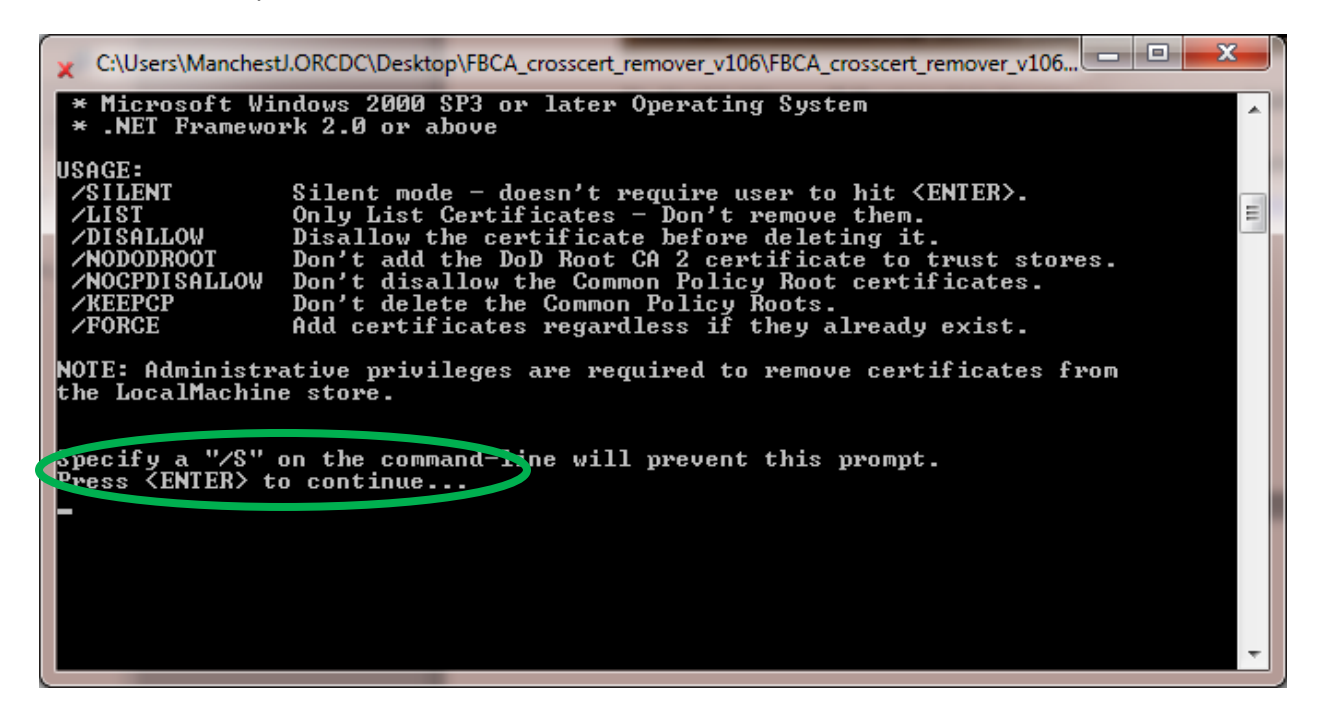

The file executes and more text appears; press the Enter key again

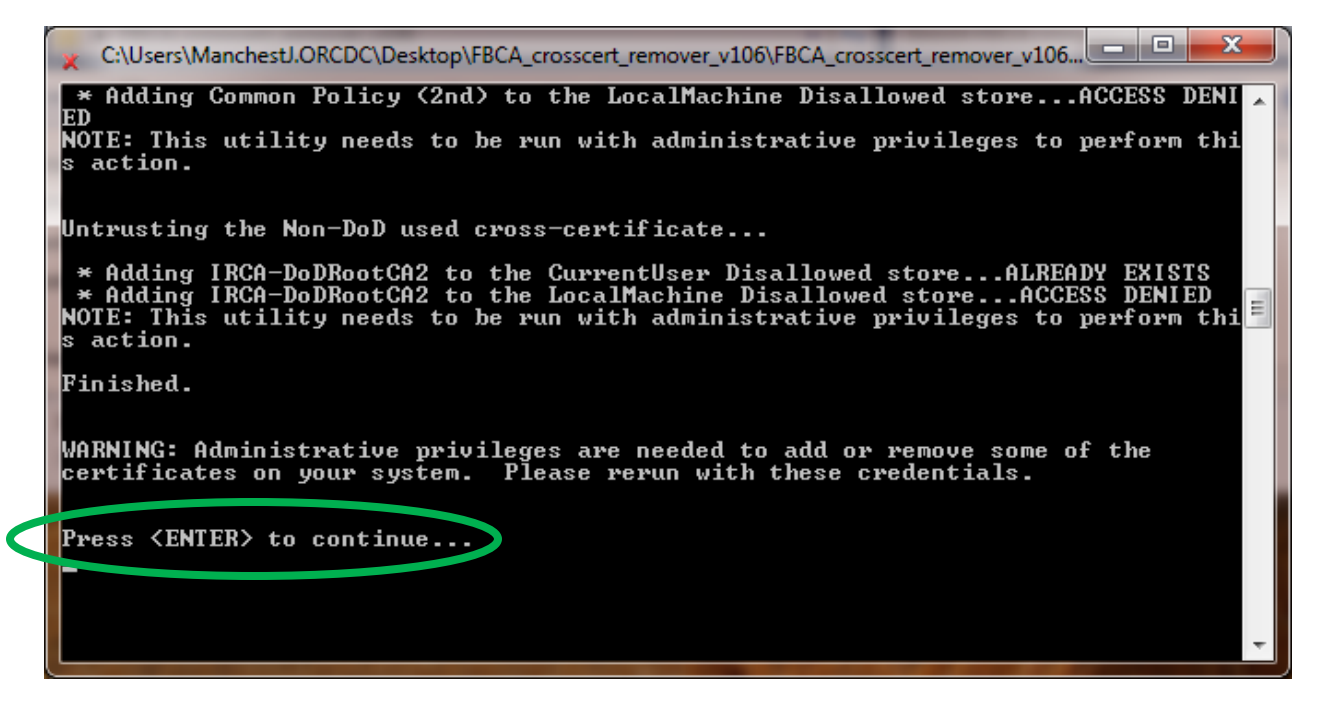

The cmd box closes.

Now run it again with Administrator privileges

Go back to the extracted folder and right-click to run the file.

|                                 |                                   |              |              |                  |         | ×    |
|---------------------------------|-----------------------------------|--------------|--------------|------------------|---------|------|
| FBCA_crosscert_ren              | nover_v106                        | <b>▼ 4</b> 7 | Search FBCA_ | crosscert_remove | er_v106 | Q    |
| Organize 👻 Include in library 🔻 | Share with 🔻 🛛 Burn 🔹 New folder  |              |              | •                |         | 0    |
| 🔶 Favorites                     | Name                              | Date m       | nodified     | Туре             |         | Size |
| 📃 Desktop                       | × FBCA_crosscert_remover_v106.exe | 4/20/2       | 012 3:12 PM  | Application      |         | 1    |
| Downloads                       |                                   |              |              |                  |         |      |
| Recent Places                   |                                   |              |              |                  |         |      |
| 🔁 Libraries                     | •                                 | 1            |              |                  |         | •    |
| 1 item                          |                                   |              |              |                  |         |      |

### Then select Run as Administrator

| FBCA_crossce       | rt_remover_v106       | ▼ 4 <sup>1</sup> / <sub>2</sub>                          | Search FBCA_crosscert_remover_v106 👂 |
|--------------------|-----------------------|----------------------------------------------------------|--------------------------------------|
| Organize 🔻 🖬 Open  | Share with 💌 🛛 Burn   | New folder                                               |                                      |
| Favorites          | A Name                | Dater                                                    | Select Run as Administrator          |
| Desktop            | FBCA_crosso           | ert remover v106.exe 4/20/2                              | 2012.3:12 PM Application 1           |
| 🗐 Recent Places    |                       | Run as administrator                                     |                                      |
| 🚔 Libraries        |                       | Show how to open this file<br>Troubleshoot compatibility |                                      |
| FBCA_crosscert_ren | mover_v106.exe Da 🔎   | Scan with ESET NOD32 Antivirus<br>Advanced options       | ed: 12/17/2010 9:07 AM               |
|                    | and the second second | Share with                                               |                                      |

### Click the Run button

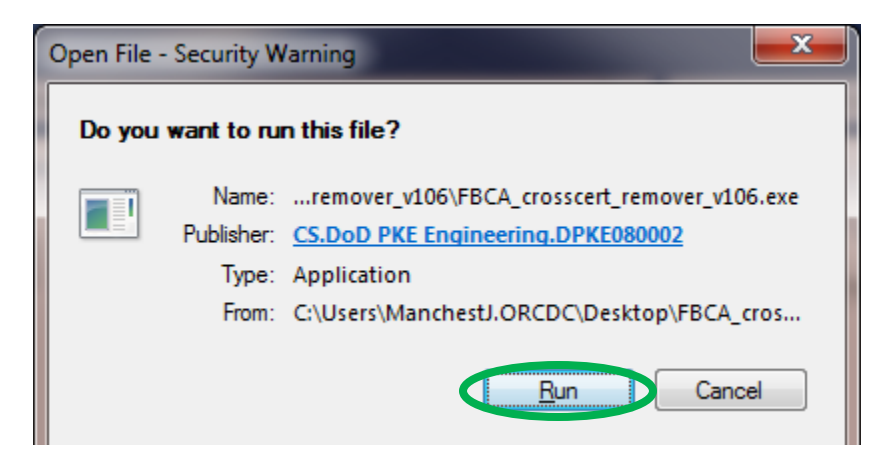

A cmd window will open. It talks about the purpose of the file and gives instructions.

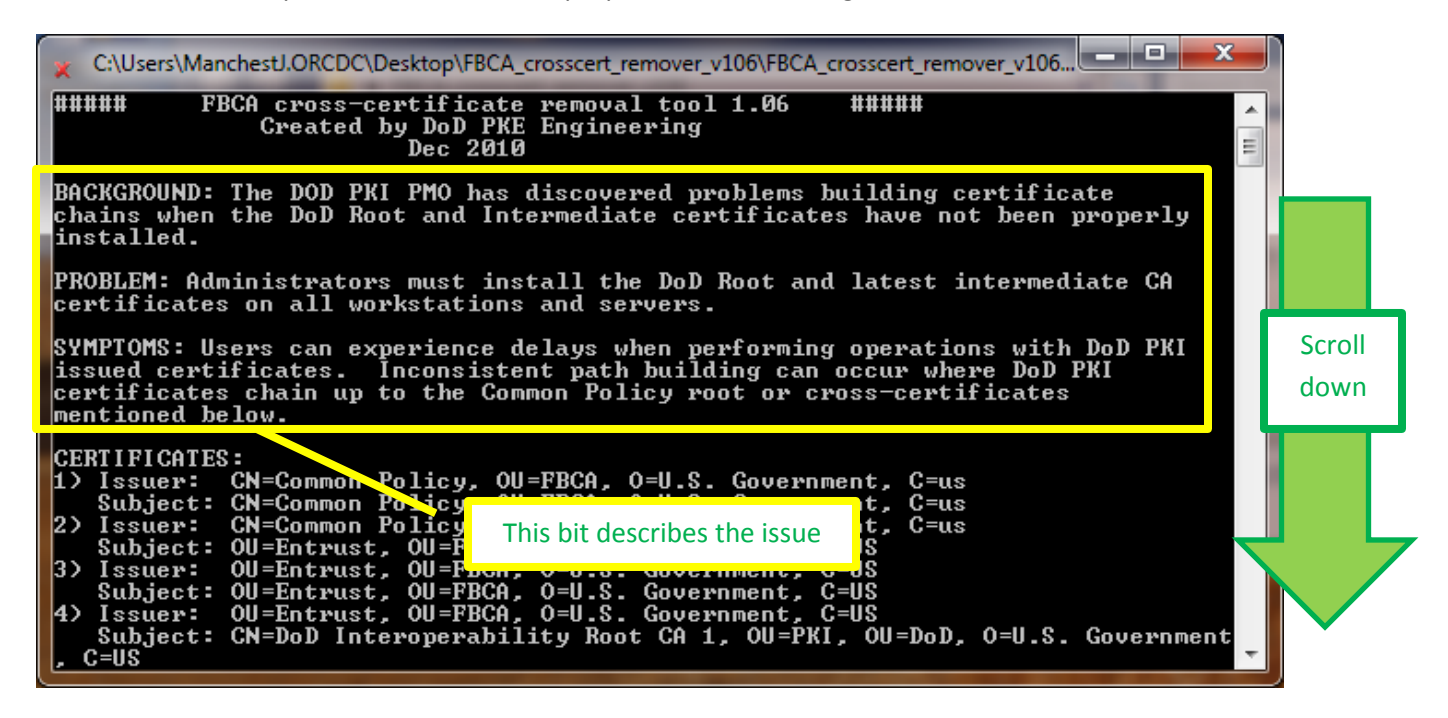

Then it has instructions

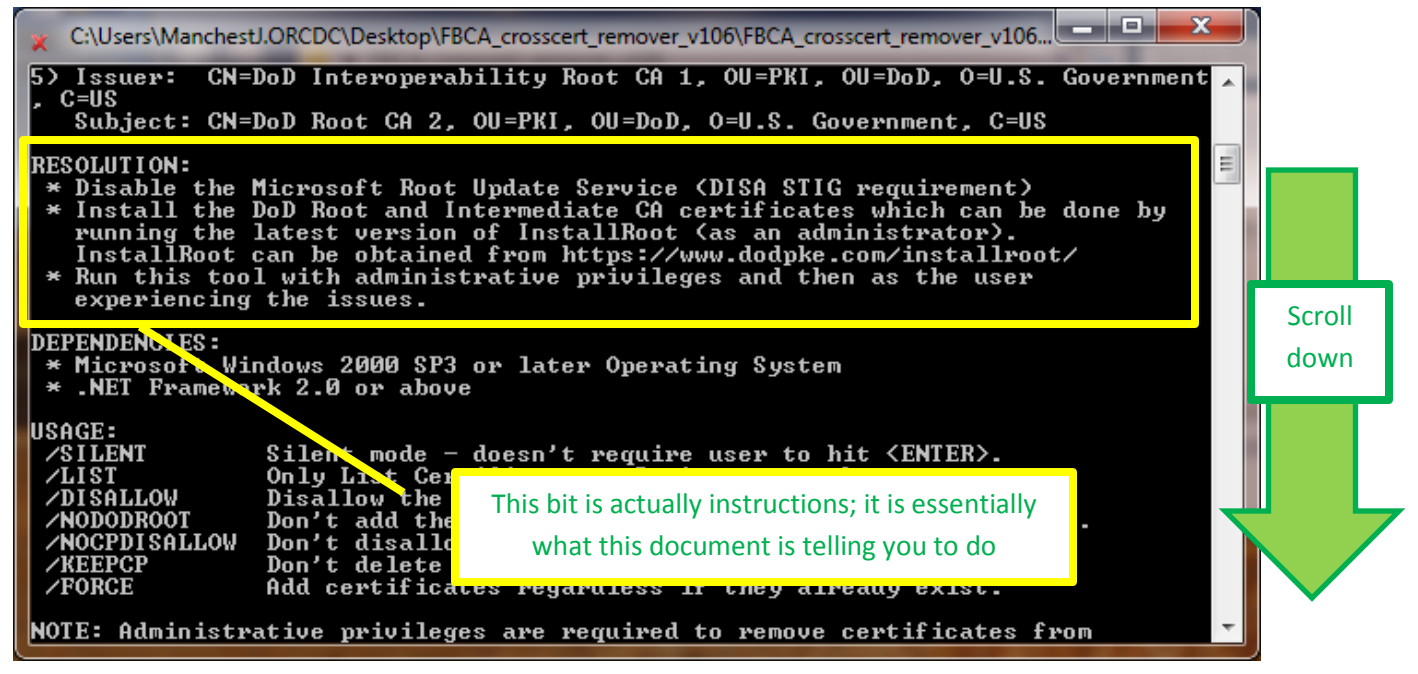

To disable Microsoft Root Update Service, you can consult Microsoft support.

To install the DOD Root and intermediate CA certificates (which you may have already done), go here: http://eca.orc.com/wp-content/uploads/ECA Docs/Trusting DoD PKIs.pdf Press the Enter key

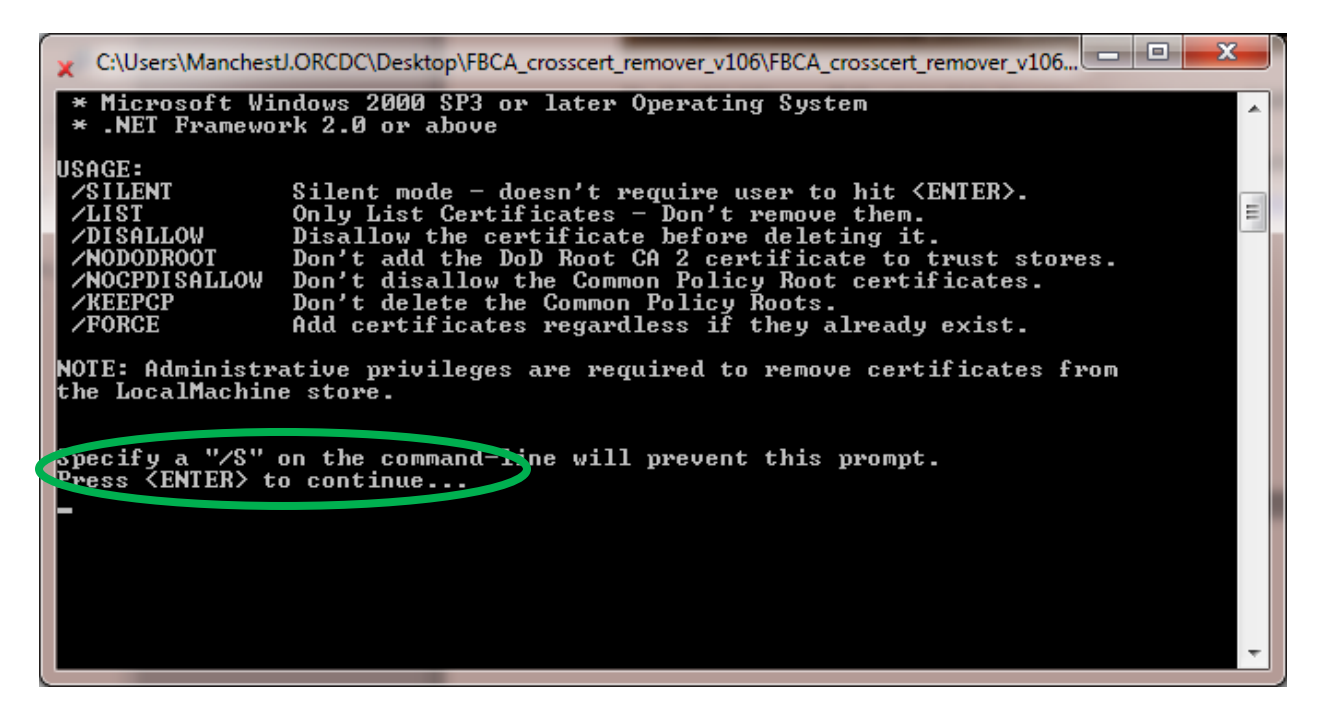

The file executes and more text appears; press the Enter key again

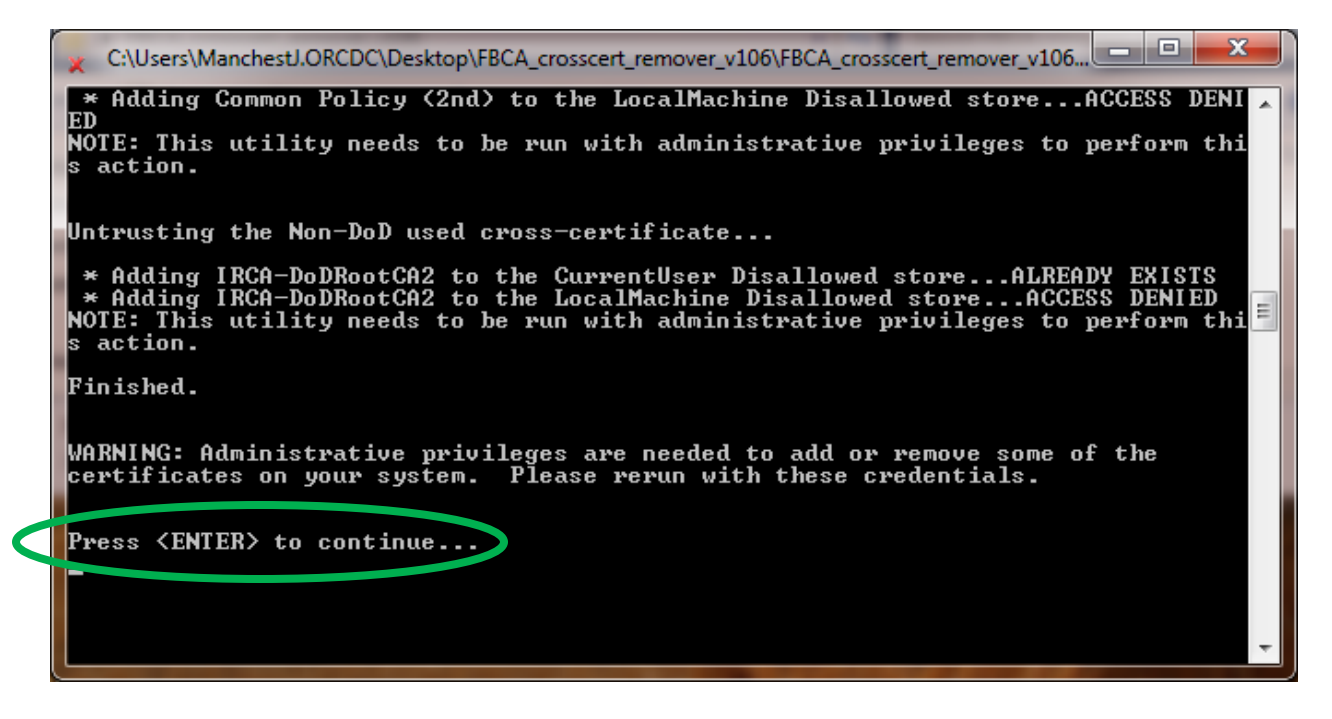

The cmd box closes.

You are now done; you may close the extracted folder.

|                               | 1    |                                   |       |              |                 |         | x    |
|-------------------------------|------|-----------------------------------|-------|--------------|-----------------|---------|------|
| FBCA_crosscert                | _rem | over_v106                         | • ••  | Search FBCA  | crosscert_remov | er_v106 | P    |
| Organize 🔻 Include in library | / •  | Share with 🔻 🛛 Burn 🛛 New folder  |       |              |                 |         | 9    |
| 🔶 Favorites                   |      | Name                              | Date  | modified     | Туре            |         | Size |
| Desktop                       | E    | ¥ FBCA_crosscert_remover_v106.exe | 4/20/ | 2012 3:12 PM | Application     |         | 1    |
| Recent Places                 |      |                                   |       |              |                 |         |      |
| 📄 Libraries                   | Ŧ    | •                                 |       |              |                 |         | Þ    |
| 1 item                        |      |                                   |       |              |                 |         |      |